Crésus Facturation

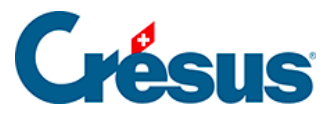

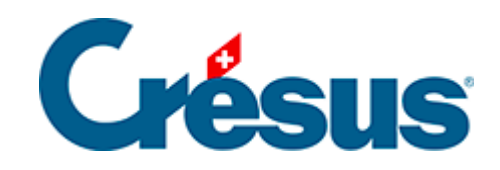

## **Crésus Facturation**

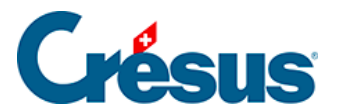

4.8 - Enregistrer un acompte par paiement électronique

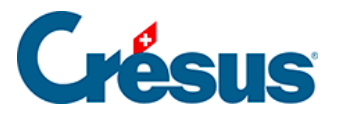

## 4.8 - Enregistrer un acompte par paiement électronique

Le paiement d'une facture peut se faire en plusieurs fois, même si on utilise les paiements par OPAE ou par DTA.

- Dans la fiche ci-dessus, passez dans l'onglet Paiement (Alt+3),
- Cliquez le bouton *Proposition*.
- Crésus remplit les champs en fonction des données du créancier et de la facture. Dans la rubrique *Montant*, il tient compte des acomptes versés.
- Modifiez le *Montant*.
- Dans la liste déroulante, si vous laissez l'option Règlement, la facture sera considérée comme acquittée après ce versement. Si vous passez l'option sur Acompte, la facture restera ouverte.

|                              | F                                | Facturé : 414.65 Solde : 214.65 |              |       |
|------------------------------|----------------------------------|---------------------------------|--------------|-------|
| Montant du paiement          |                                  | CHF                             |              | 50.00 |
|                              |                                  |                                 | Acompte 👻    |       |
| Date prévue pour le paiement |                                  |                                 | 16.12.2021 👻 |       |
|                              | Ajouter à la liste des paiements |                                 |              |       |

Cette option est reprise dans la colonne *Réglé* lors de la préparation de l'ordre de paiement. La coche dans cette colonne est déterminante pour l'acquittement de la facture.

- Cliquez le bouton Ajouter à la liste des paiements.
- Validez la fiche √ (F12).